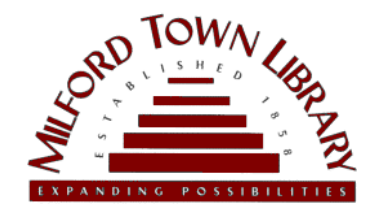

#### **Wireless Printing Instructions**

To print a document from a mobile device, you must first set up an account through the OCS web service. *Supported formats: jpg .jpeg .bmp .xls .xlsx .doc .docx .ppt .pptx .txt .pdf .png only! Max file size is 25MB. Questions? Ask a staff member at the Information Desk!* 

# **STEP 1**

Scan the QR code with your camera app:

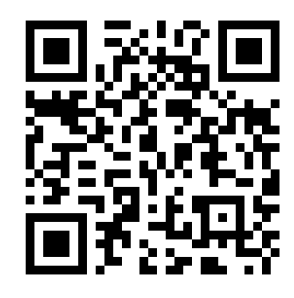

## **STEP 2**

On the Register Email page:

- Enter your email address
- In the "Site" drop-down menu, select "Milford Town Library"
- Click the "Register Email" button

## **STEP 3**

You will receive a confirmation message from OCS, with a custom URL for web upload. Click the URL to access the upload page.

Or visit http://siteup. ocsinc.ca/site/register

# **STEP 4**

On this page, there are options to email or upload your file. Be sure to select either the B&W or Color option. Click the "Submit" button.

#### PICK UP

Once you have emailed or uploaded your file, your print job will be waiting for you at the Print Release Station. (Jobs will remain in the queue for 6 hours.)

#### **PRINT!**

At the Print Release Station screen:

- Click the "Print Release Station" button
- Select your job and click the "Print" button
- On the next screen insert your payment into the coin box
- Click the "OK" button to print

Returning users: Email B&W files to bwletter1@ocsinc.ca, color files to colorletter1@ocsinc.ca, or upload files at https://siteup.ocsinc.ca/MilfordPL